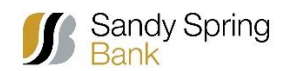

## Internet Explorer Mode in Microsoft Edge

Open your Microsoft Edge Browser and Click on the "Settings and More" button on the right side of your browser window. Select Settings from the Menu.

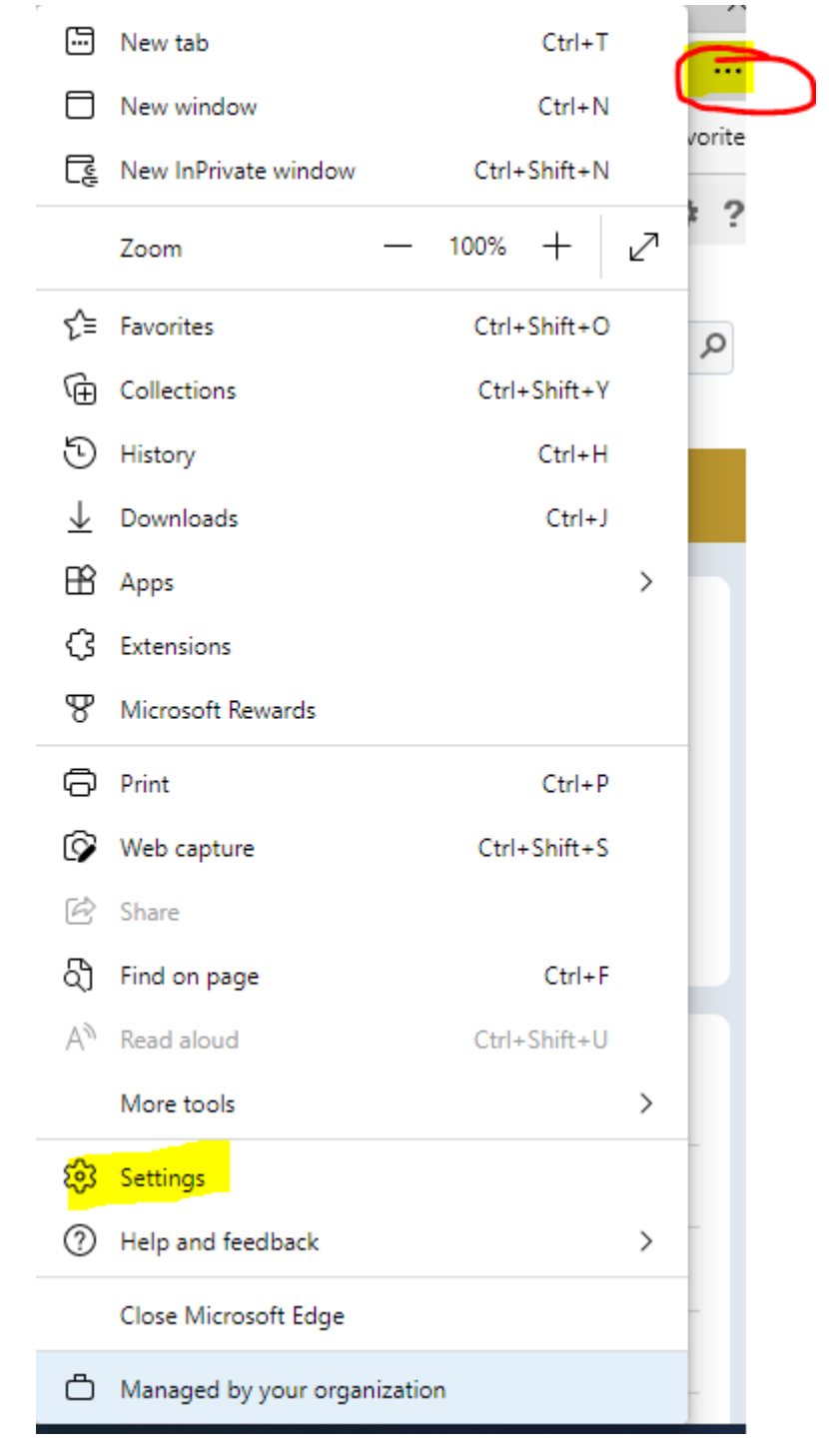

From the Settings Menu, select **Default Browser**. Under **Internet Explorer Compatibility**, select **Add** next to the **Internet Explorer mode pages**. A box will appear to enter a URL. Enter the URL for Remote Deposit 4.1: <u>https://remotedeposit.sandyspringbank.com/WDDL/login.aspx</u>. Then click the **Add** button.

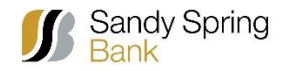

## Internet Explorer Mode in Microsoft Edge

|                               | U YOUR DROWSER IS                                                         | managed by your organization              |                            |                           |                |
|-------------------------------|---------------------------------------------------------------------------|-------------------------------------------|----------------------------|---------------------------|----------------|
| ettings                       | Default browser                                                           | 'https://remotedeposi                     | it.sandyspringbank.co      | m/WDDL/login.asp>         | 'added $	imes$ |
| Q Search settings             | Make Microsoft Edge your default brov                                     | vser                                      |                            | 1                         | Make default   |
| Profiles                      |                                                                           |                                           |                            |                           |                |
| Privacy, search, and services |                                                                           |                                           |                            |                           |                |
| Appearance                    | Internet Explorer compatibilit                                            | iy                                        |                            |                           |                |
| Start, home, and new tabs     |                                                                           |                                           | Incompatible               | citos only (Docomm        | andad) ) (     |
| 🖄 Share, copy and paste       | Let Internet Explorer open sites in Micro                                 | osoft Edge (?)                            | incompatible               | sites only (Reconni       | iended) V      |
| Cookies and site permissions  | Microsoft Edge                                                            | obse to detomatically open sites in       |                            |                           |                |
| Default browser               |                                                                           |                                           |                            |                           |                |
| ↓ Downloads                   | Allow sites to be reloaded in Internet E                                  | xplorer mode 🕐                            |                            |                           | Default 🗸      |
| 8 Family                      | When browsing in Microsoft Edge, if a site requ                           | uires Internet Explorer for compatibility | y, you can choose to reloa | ad it in Internet         |                |
| 적 <sup>†</sup> Languages      |                                                                           |                                           |                            |                           |                |
| Printers                      | Internet Explorer mode pages                                              |                                           |                            |                           | Add            |
| System                        | These pages will open in Internet Explorer mod<br>Internet Explorer mode. | e for 30 days from the date you add t     | the page. You have 1 page  | e that'll automatically o | pen in         |
| Reset settings                | Page                                                                      |                                           | Date added                 | Expires                   |                |
| Phone and other devices       | https://remotedeposit.sandyspringl                                        | pank.com/WDDL/login.aspx                  | 4/20/2022                  | 5/20/2022                 | ŵ              |
| 🛣 Accessibility               |                                                                           | - '                                       |                            |                           |                |

This will allow you to access Remote Deposit 4.1 for 30 days. You can repeat these steps to add this URL after thirty days.

| nter a URL:               |                          |
|---------------------------|--------------------------|
| https://remotedeposit.san | idyspringbank.com/WDDL/I |
| Add                       | Cancel                   |

You also have the option to avoid this re-occurring enablement. In order to do this, we suggest that the change in IE Mode in Edge be done at the Enterprise level. Whomever handles the workstation management/Group Policy should set up the URL list. This is typically done by your IT team. When the Enterprise level adds a URL to their Enterprise IE Mode list, it should load in IE Mode on all workstations on the network and this list should be permanent (until changed by the Enterprise Group Policy).